# How to check your Award Offer and Accept/Decline your Loans

## 1. Click on "MyLSCPA" blue tab

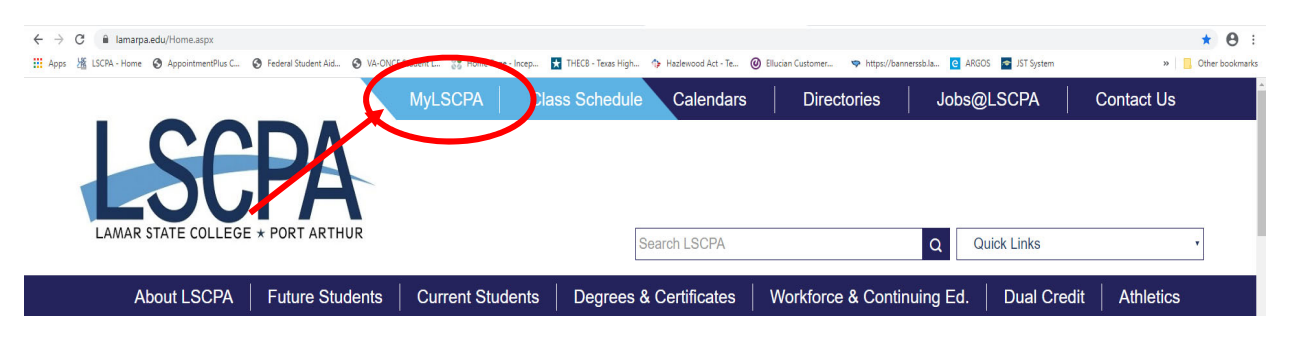

2. Log in using your Email Address and password

If you have forgotten your password you can reset it online or contact the

Help Desk at (409) 984-6150.

3. Click on "My Services"

| LSCPA               |                                                                          |                                  | Q <sup>e</sup> ≡   |
|---------------------|--------------------------------------------------------------------------|----------------------------------|--------------------|
|                     |                                                                          |                                  |                    |
| Blackboard          | To-Do List                                                               | Email and Documents (Office 365) | My Services        |
| Blackboard<br>learn | Add your tasks<br>Use the + icon to create personal tasks and reminders. | Office 365                       | My<br>Services     |
| Access Blackboard   | R : +                                                                    |                                  | Access My Services |
|                     |                                                                          |                                  |                    |

4. It will land you on your profile page.

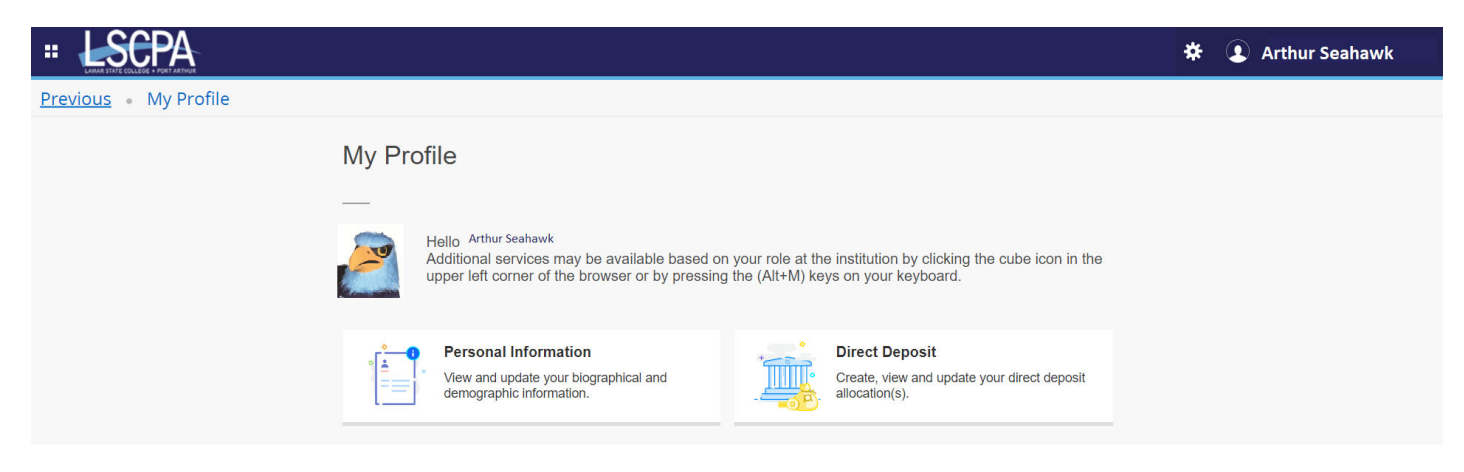

5. Click on the Four Boxes in the corner next to the LSCPA Logo. This is a drop down menu.

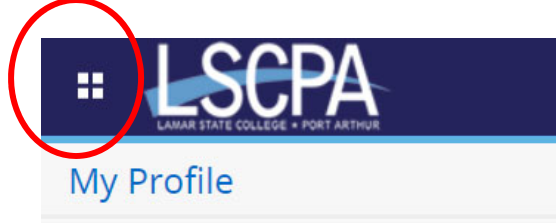

6. Select Banner

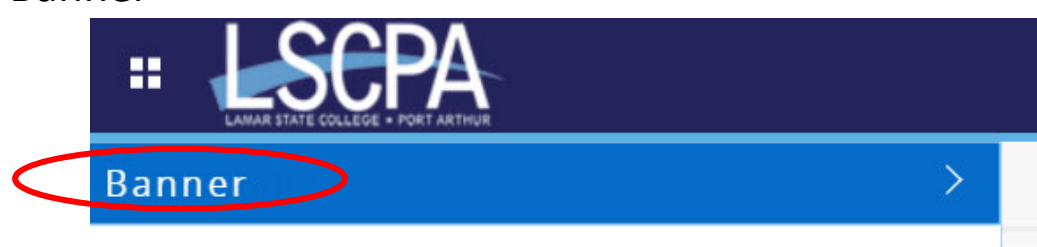

7. Select Student

| ELAMAR STATE COLLEGE + PORT ARTHUR |
|------------------------------------|
| < Banner                           |
| Personal Information               |
| Student                            |

8. This will land you on the Student Services Page. Click on Financial Aid Applicants.

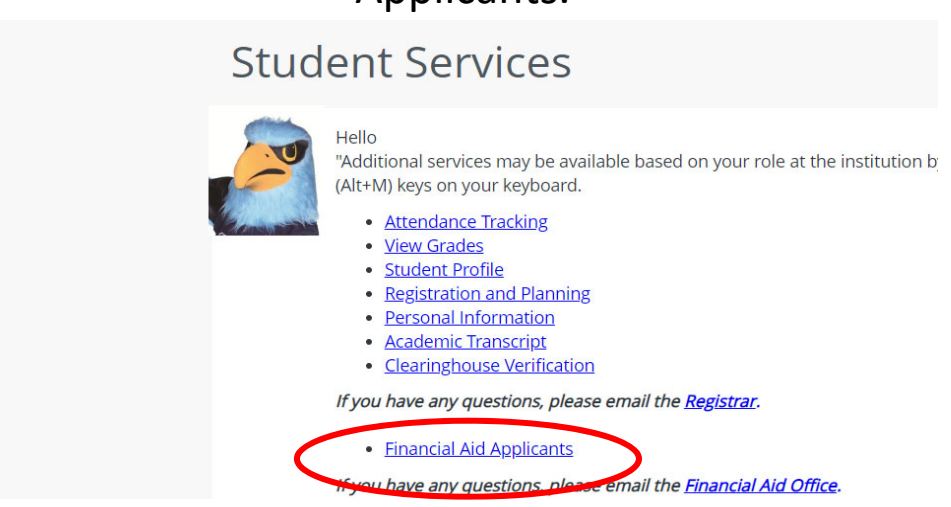

9. You will land on the Financial Aid homepage. Select Award Offer. Make sure your aid year is correct.

| Financial Aid<br>Home Award Offer Financial Aid History Resources Notifications | Award Vear: Aid Year 2020-2021  Satisfactory Academic Progress College Finan > |
|---------------------------------------------------------------------------------|--------------------------------------------------------------------------------|
| Student Requirements<br>Unsatisfied Requirements                                |                                                                                |
| Copy of Parent's Tax Return Transcript<br>Last update: 03/27/2020               | REQUIRED DOCUMENT                                                              |
| Declaration of No Taxes Filed by Student/Spouse<br>Last update: 03/27/2020      | REQUIRED DOCUMENT                                                              |
| Satisfied Requirements                                                          |                                                                                |
| Accepted Terms and Conditions<br>Last update: 03/27/2019                        | RECEIVED AND SATISFIED                                                         |

An aid year is Fall/Spring/Summer.

2020-2021 Aid year would be Fall 2020, Spring 2021, and Summer2021. 2021-2022 Aid year would be Fall 2021, Spring 2022, and Summer 2022.

10. If you have not been awarded yet, you will see a notice at the top of the screen

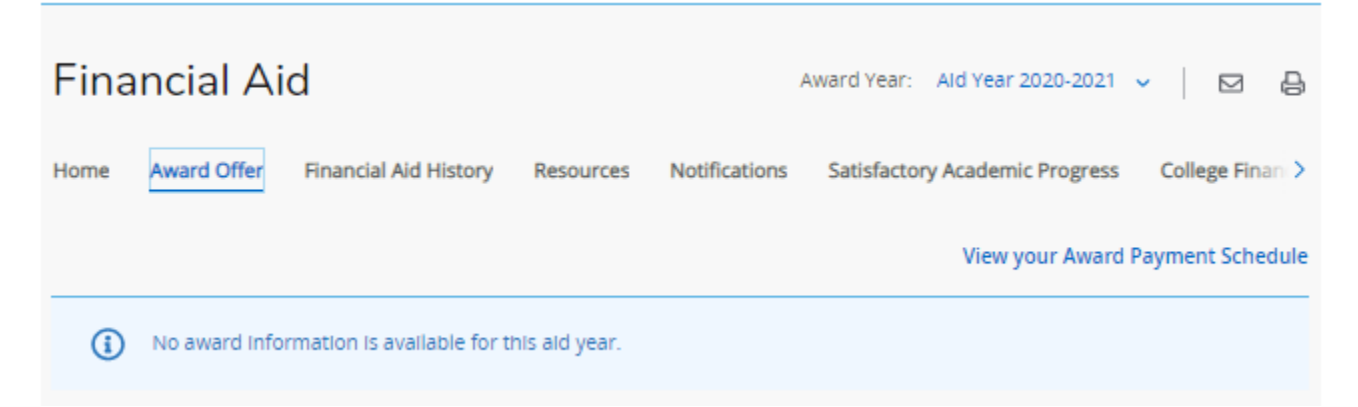

## 11. The award section has two sections.

a. The top section Details your Need Calculation and your Cost of Attendance.

| Financial Aid                              |                 | Award Year:           | Ald Year 2020-202  | 1 • │ ⊠ ₿           |
|--------------------------------------------|-----------------|-----------------------|--------------------|---------------------|
| Home Award Offer Financial Aid History     | Resources Notif | fications Satisfactor | y Academic Progres | ss College Finan >  |
|                                            |                 |                       | View your Awa      | rd Payment Schedule |
| No award information is available for t    | this ald year.  |                       |                    |                     |
| Expected Enrollment Status                 | Ð               | Housing Stat          | us ®               |                     |
| Full-Time                                  |                 | With Parents          |                    |                     |
| Cost of Attendance ®<br>Non Billable Items |                 |                       |                    | ^                   |
| Туре                                       | Fall 2020       |                       | Spring 2021        | Amount              |
| Tuition and Fees                           | \$2,166.00      |                       | \$2,166.00         | \$4,332.00          |
| Room and Board                             | \$1,850.00      |                       | \$1,850.00         | \$3,700.00          |
| Books and Supplies                         | \$500.00        |                       | \$500.00           | \$1,000.00          |
| Transportation                             | \$1,421.00      |                       | \$1,421.00         | \$2,842.00          |
| Miscellaneous                              | \$1,000.00      |                       | \$1,000.00         | \$2,000.00          |
|                                            | \$6,937.00      |                       | \$6,937.00         | \$13,874.00         |
|                                            |                 |                       |                    | \$13,874.00         |
| Net Cost 💿                                 |                 |                       |                    | \$13,874.00         |

#### **Expected Family Contribution (EFC)**

When you submit your FAFSA application each year, a federal formula is used to calculate your Expected Family Contribution (EFC) number. It is the number we must use to determine eligibility for need-based aid such as the Pell Grant and the Direct Subsidized Direct Loan.

#### **Cost of Attendance (COA)**

This is an estimate of the total cost of attendance at LSCPA. This estimate includes tuition and fees, books and supplies as well as living costs such as housing, food, personal and miscellaneous expenses. Award amounts offered to reflect a two-term, full-time cost of attendance. These are estimated costs only and subject to change based on factors such actual credits are taken. The actual charges you can expect to see billed to the student account by LSCPA will only be tuition and fees on a per term basis. On Campus housing is not included on a student's account.

#### Initial Need

Financial need is determined by subtracting EFC from the cost of attendance. The remainder is considered "unmet need". If no financial need remains, the student eligibility will consist of non-need based aid such as an unsubsidized loan.

#### **Outside Resource**

Outside resources often include any Exemptions or Waivers applied to your account. This is subtracted from your Initial Need.

#### Need

Need = COA - EFC - Outside Resources - Financial Aid Award

| \$3,172.00<br>\$100.00<br>\$3,272.00 | \$6,345.00<br>ACCEPTED<br>\$200.00<br>ACCEPTED<br>\$6,545.00<br>-\$6,545.00 |
|--------------------------------------|-----------------------------------------------------------------------------|
| \$100.00<br>\$3,272.00               | \$200.00<br>ACCEPTED<br>\$6,545.00<br>-\$6,545.00                           |
| \$3,272.00                           | \$6,545.00<br>-\$6,545.0                                                    |
|                                      | -\$6,545.0                                                                  |
|                                      |                                                                             |
|                                      | \$7,329.0                                                                   |
|                                      |                                                                             |
| Amount                               | Take Action                                                                 |
| \$4,500.00                           | Select 🗸                                                                    |
| \$2,000.00                           | Select 🗸                                                                    |
| \$6,500.00                           |                                                                             |
|                                      | -\$6,500.0                                                                  |
|                                      | Amount<br>) \$4,500.00<br>) \$2,000.00<br>) \$6,500.00                      |

### **b.** The bottom section is your award breakdown by term.

12. To accept your award offer:

Grants are accepted for you; no action is needed.

Loans must be accepted or declined.

a. In the "Take Action" column click on 'Select.' Then choose Accept, Decline or Modify.

| oans @                       |            |             |            | ^           |
|------------------------------|------------|-------------|------------|-------------|
| Туре                         | Fall 2020  | Spring 2021 | Amount     | Take Action |
| Stafford Loan - Subsidized   | \$2,250.00 | \$2,250.00  | \$4,500.00 | Select 🔨    |
| Stafford Loan - Unsubsidized | \$1,000.00 | \$1,000.00  | \$2,000.00 | Select      |
|                              | \$3,250.00 | \$3,250.00  | \$6,500.00 | Accept      |
|                              |            |             |            | Decline     |
|                              |            |             |            | Modify      |

b. If you do not want to borrow the entire amount offered, you may wish to Modify the amount. Type in the amount you wish to accept. The Fall and Spring amounts will adjust as well so you can see how the loan will break down.

|           |          |                |             | Stafford Loan - Subsidized |
|-----------|----------|----------------|-------------|----------------------------|
| ed Amount | Modified | Offered Amount | Spring 2021 | Fall 2020                  |
| 2,300.00  | \$2,     | \$4,500.00     | \$1,150.00  | \$1,150.00                 |
| 2,3       | \$2,     | \$4,500.00     | \$1,150.00  | \$1,150.00                 |

# c. Once you are done adjusting, Click submit.

| Type     Fall 2020     Spring 2021     Amount     Take Ac       Stafford Loan - Subsidized     \$2,250.00     \$2,250.00     \$4,500.00     Modified                                     | ^      |
|----------------------------------------------------------------------------------------------------|--------|
| Type         Fall 2020         Spring 2021         Amount         Take Ac           Stafford Loan - Subsidized         \$2,250.00         \$2,250.00         \$4,500.00         Modified |        |
| Stafford Loan - Subsidized \$2,250.00 \$2,250.00 \$4,500.00 Modif                                                                                                    | tion   |
|                                                                                                    | ý v    |
| Stafford Loan - Unsubsidized \$1,000.00 \$1,000.00 DECLINING Declin                                                                                                    | ie 🗸   |
| \$2,250.00 \$2,250.00 \$4,500.00                                                                                                    |        |
| -\$4,!                                                                                                    | 500.00 |